## 【AI 寫作工具】Writefull 英文學術寫作引導工具簡介

## 劉玉文

您不可不知的英文論文寫作輔助工具,根據一項非正式調查,80%以上的研究者曾在撰 寫英文學術論文時尋求協助。2022 新進軟體 Writefull,歡迎全校師生多加利用!

一. 內容簡介:

Writefull 的特色

•專為學術界開發的英文論文寫作工具

 內建最佳文法與詞庫,除了一鍵校對英文拼字與文法,還有推薦詞彙的功能,讓論文寫作 詞彙不再一成不變

·與 Microsoft Word 整合,讓英文論文寫作變得更有效率,不需往返查詢各種資源網站

• 偵測與提醒應該引用的段落,確保論文符合學術誠信原則

·適用各種學科

[Writefull for Word]

在 Word 中使用 Writefull 來檢查並修改文法、標點符號、用字漏誤, 並可參考論文寫作 句型與比較用字。

首次使用:安裝 Writefull for Word 插件,成功後開啟 Word,在 Writefull 工具欄中點 選 Sign in,即可註冊。請以機構 email 註冊始可被正確認證。 插件安裝連結:https://www.writefull.com/writefull-for-word

[Writefull for Overleaf]

在 Overleaf (線上 LaTex 檔案編輯器) 中使用 Writefull 來檢查並修改文法、標點符號、用字漏誤,並可參考論文寫作句型與比較用字。使用者必須先有 Overleaf 帳號始可使用。

首次使用:安裝 Writefull Chrome extension 插件,成功後開啟 Word,在 Writefull 工 具欄中點選 Sign in,即可註冊。請以機構 email 註冊始可被正確認證。 插件安裝連結:https://chrome.google.com/webstore/detail/writefull-foroverleaf/edhnemgfcihjcpfhkoiiejgedkbefnhg

【Writefull Revise】 將已完成的文檔上傳至 Writefull 雲端服務進行檢查, 並一鍵修訂 機構專用網址:https://revise-csmu-edu-tw.writefull.ai

[Writefull Cite]

將已完成的文檔上傳至 Writefull 雲端服務, 檢查是否漏失引用文獻 機構專用網址:https://cite-csmu-edu-tw.writefull.ai

## 二.安裝及註冊:

 在 Microsoft Word 中安裝 Writefull for Word(支援版本:微軟 Microsoft Word2013 或 以上版本; Mac OS 或 Word Online 2016 或以上版本)。

2. 安裝途徑:

登入 ERMG: <u>https://metalib.lib.csmu.edu.tw/cgi-</u>

bin/smartweaver/browse.cgi?o=der&p=/smartweaver/login.htm

A. 資源查詢輸入 writefull。

B. 點選【Writefull 英文學術寫作引導工具(限用學校 email 註冊帳號)】即可開啟。

C.使用手冊、講習 PPT、教學影片可至使用說明中自行點選下戴。

| 電子資               | 資料庫   電子期刊   電子書   網路資源   書目管理軟體                    | 』 VOD隨選視訊  | 移動裝置             |
|-------------------|-----------------------------------------------------|------------|------------------|
|                   |                                                     |            |                  |
| 【資源查<br>vritefull | ፮詢】<br>資源名稱 (tim)                                   | ♥ (所有資源 ♥) | □精確檢索 查詢 進階查詢    |
| 檢索結<br>A to Z     | 果: <mark>所有</mark> (3 筆)<br>瀏覽: <u>W</u>            |            |                  |
| • (5)             | 3 筆 😔 每頁筆數 50 🗸 GO 第 筆                              |            |                  |
| 猵號                | 資源名稱                                                | 類型資料來源收錄年  | 代使用說明            |
| 1                 | Writefull Cite (雲端服務)                               | D          | 中文使用手冊   講習 PPT  |
| 2                 | Writefull Revise (雲端服務)<br>⊡收藏 ✿推薦❶簡介<br>點開使用       | D          | 中文使用手冊 講習PPT     |
| 3                 | Writefull英文學術寫作引導工具 (限用學校email註冊帳號)<br>日收藏 ✿推薦 ❶ 簡介 | D          | 中文使用手冊 講習PPT 教學影 |

3. 安裝結束後,依據作業系統不同, Writefull 會顯示在 Microsoft Word 之不同區塊。

- A. 功能列上
- B. Home 列下
- 點選 Writefull,點選 Sign in,在視窗右側出現的 Writefull 欄中輸入學校 emailxxxx@csmu.edu.tw及 sxxxxxx@gm.csmu.edu.tw,進行註冊,方可通過系統認證。認證完 成之後即可開始使用各項功能。

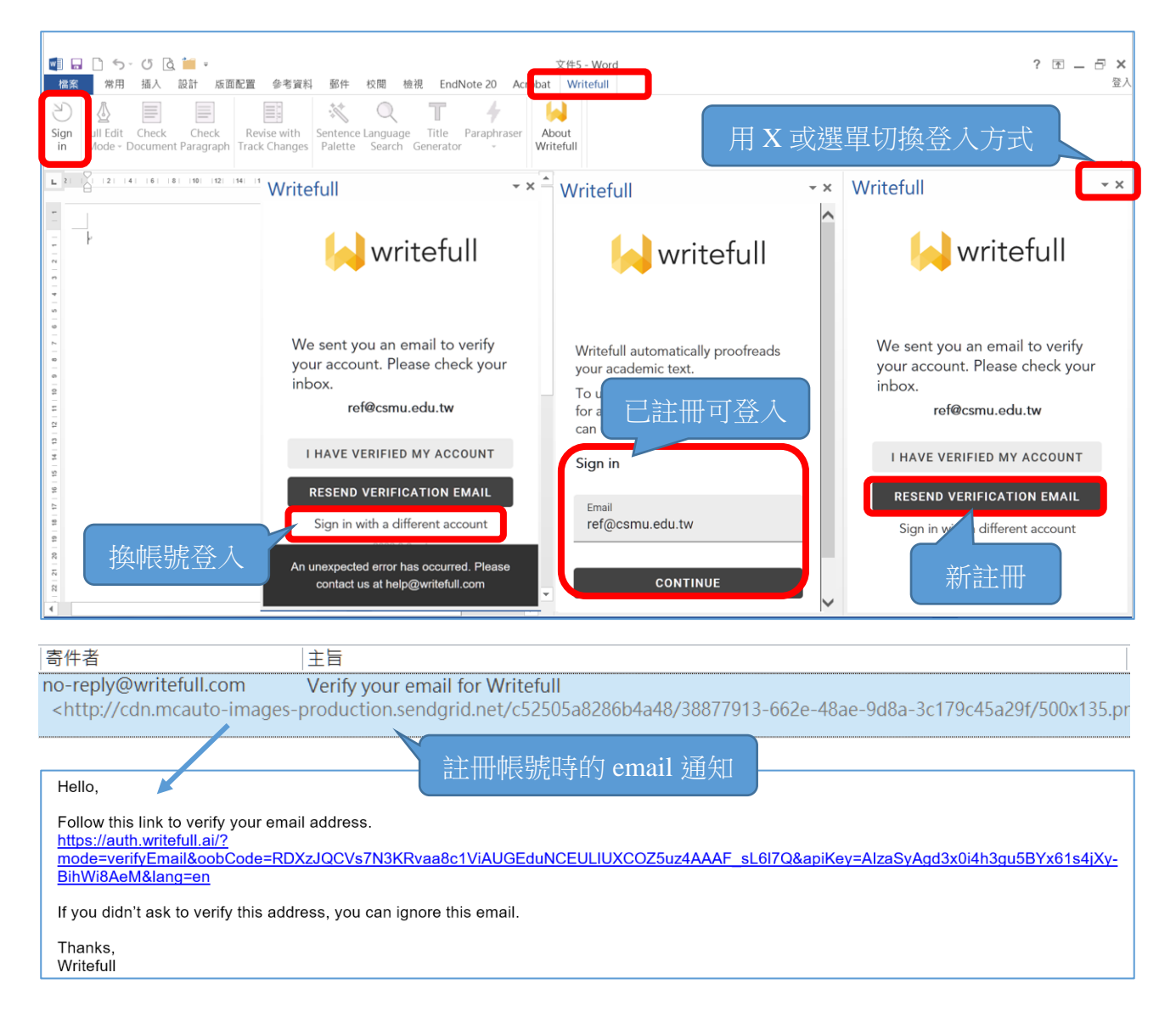

三.使用:

步驟一:選擇修訂模式

Writefull 提供二種修訂模式:

Full Edit Mode:以整句為單位提出修改建議,為較進階的修訂模式。

Proofread Mode:以單字或詞組為單位提出修改建議,為較基礎的修訂模式。可依個人需求 選擇。

步驟二:選擇檢查區域

**Check Document**:使用 Writefull 檢查全篇文章,並提出建議。文章長度愈長,所需檢查時 間愈久。

Check Paragraph:使用 Writefull 檢查滑鼠游標所在的段落,並提出建議。

## Writefull 會將檢查結果與建議呈現於右側欄位:

1. 在 Full Edit Mode 模式下, 點選 Accept(接受建議)或 Dismiss(跳過建議)。

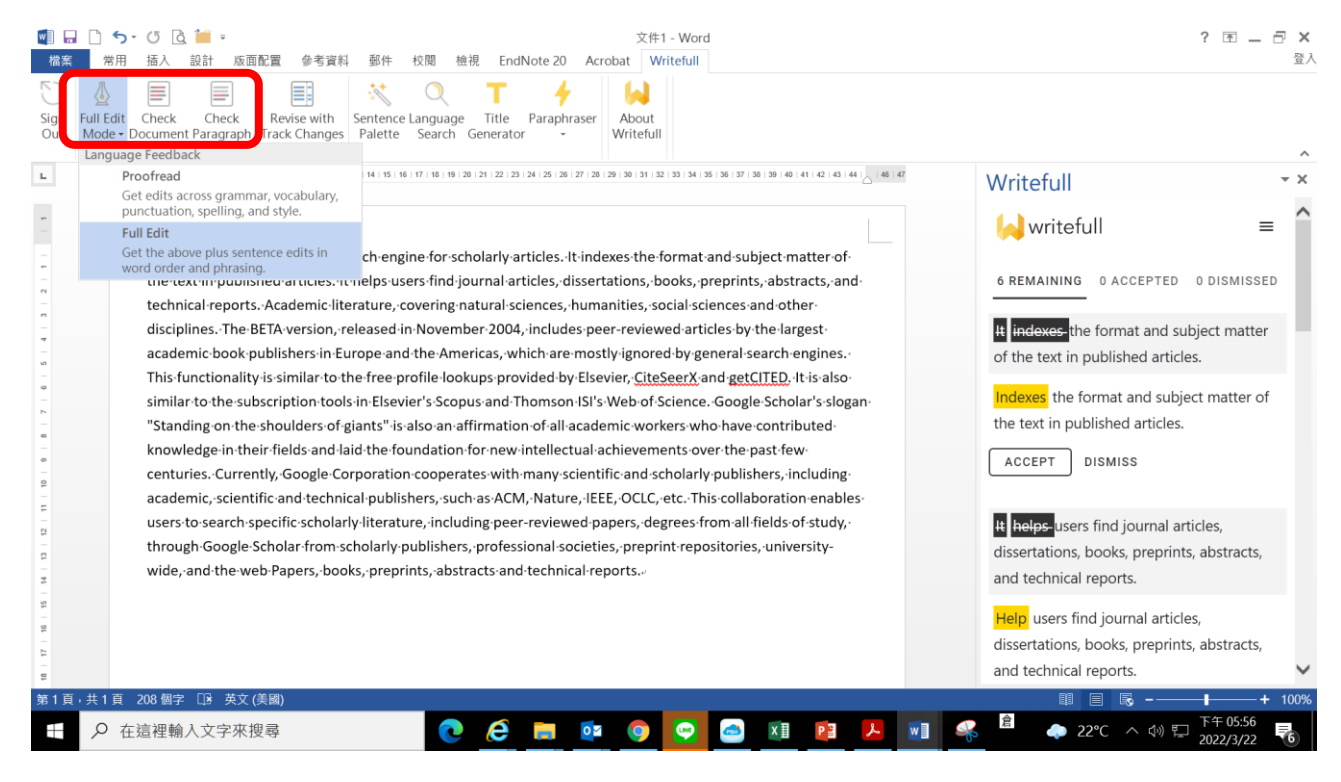

 在 Proofread 模式下,可直接以滑鼠點選欲選擇的建議文字,以完成修訂。百分比顯示為 Writefull 對此建議的 confidence level。

| ■■■                          | □ ち · び □ □ = = =<br>常用 插入 設計 版面配置 參考資料                                                                                                    | Google Scholar.docx - Word<br>郵件 校閱 植視 EndNote 20 Acrobat Writefull                                                                                                    | ? 国 — 日 ×<br><sub>登人</sub>       |
|------------------------------|----------------------------------------------------------------------------------------------------|----------------------------------------------------------------------------------------------------|----------------------------------|
| 5)<br>Sign<br>Out            | Proofread Check Check Revise with Mode + Document Paragraph Track Changes                                                                                                    | Sentence Language Title Paraphraser<br>Palette Search Generator -                                                                                                    |                                  |
|                              | Proofread                                                                                                    | 14 15 16 17 18 19 20 21 22 23 24 25 26 27 28 29 30 31 32 33 34 35 36 37 38 39 40 41 42 43 44 46 47                                                                                         | 111 12 C II                      |
| -                            | Get edits across grammar, vocabulary,<br>punctuation, spelling, and style.                                                                                                    | 9                                                                                                    | Writefull                        |
| -                            | Full Edit<br>Get the above plus sentence edits in<br>word order and phrasing.                                                                                                    | ch engine for scholarly articles. It indexes the format and subject matter of elso users find journal articles, dissertations, books, preprints, abstracts, and                            | writefull ≡                      |
| 2 - 2                        | technical-reportsAcademic-liter                                                                                                    | 4 Suggestions                                                                                                    |                                  |
| 14 13 112 111 10 9 8 7 6 5 4 | disciplines. The BETA version, re<br>academic book publishers in Eur<br>This functionality is similar to th<br>similar to the subscription tools<br>"Standing on the shoulders of gi<br>knowledge in their fields and lai<br>centuries. Currently, Google Cor<br>academic, scientific and technic<br>users to search specific scholarly<br>through Google Scholar from scl<br>wide, and the web Papers, book | sciences, humanities, social sciences<br>and other disciplines.<br>sciences, - 97%<br>sciences - 3%<br>lookups provided by Elsevier,<br><u>CiteSeerX</u> and getCITED.<br>CiteSeerX, - 95% |                                  |
| 10   17   16   15            |                                                                                                    |                                                                                                    | CiteSeerX - 5%                   |
| 第1頁                          | → 共 1 頁 208 個字 🖙 英文 (美國)                                                                                                    |                                                                                                    | 💷 📄 🗟                            |
| H                            | ▶ 在這裡輸入文字來搜尋                                                                                                    | i ce 🛤 🕵 💿 🔄 📷 🦛 😕                                                                                                    | <sup>倉</sup> ♠ 17℃ へ ๗ 駅 上午10:15 |

3. Revise with Track Changes:可直接套用所有 Writefull 的建議,並在 Word 上顯示追蹤 修訂的標記。若欲回復修訂,使用 Word 之復原功能即可。

| 🖬 🐆 🗇 🐧 = Sample doc - Word 🔛 🔂                                                                                                    |                                        |          |  |
|----------------------------------------------------------------------------------------------------|----------------------------------------|----------|--|
| 檔案 Home 插入 設計 版面配置 參考資料 郵件 校閱 檢視 說明 Writefull ♀ 告訴我您想做什麼                                                                                                    |                                        | <u> </u> |  |
| Sign<br>Out     Check<br>Document Paragraph     Einterce Language<br>Palette     About<br>Search                                                                                                    |                                        | ~        |  |
| L 161 141 121 141 161 161 161 161 161 161 161 161 16                                                                                                    |                                        |          |  |
| - Forest composition as a predictive variable of forest                                                                                                    | 1AT                                    |          |  |
| fires←                                                                                                    |                                        |          |  |
| م در با با با با با با با با با با با با با                                                                                                    |                                        |          |  |
| e4       Writeful         This study considers the effect of dryness and fire on the composition of forests.       Writeful         E3MR8: Instery       E3MR8: Instery                                                                                                    |                                        |          |  |
| Forest sampling was carried out in central california, which has seen a great number     writeful     of wildfires over the last years. Areas with and without a history of forest fires were     selected and their composition was carefully studied. The results showed that forest                                                                                                    |                                        |          |  |
| heterogeneity differed greatly between forests that were not impacted by     impacted by     fires. It was found that fire intensity significantly affected variables such as tree                                                                                                    |                                        |          |  |
| density, species <u>diversity</u> , and the spread of unburned patches. While fire intensity has<br>a type of large impact on the severity of each of these, even relatively small fires                                                                                                    | r                                      |          |  |
| showed dramatic effects on heterogeneity. Future research should aim to uncover the<br>predictive character of different composition characteristics. Studies have found that                                                                                                    | et of                                  |          |  |
| forest fires have a synclinal character, meaning that if a forest has a history of fires, it                                                                                                    |                                        |          |  |
| is more likely to become flammable again. Forest composition characteristics can be Whiteful used to assess the history and the fire susceptibility of forests. California is a classic California is a classic California is |                                        |          |  |
| · avammla area to continue chułtrine ↔<br>第1頁 : 共1頁 1個字 : 共203 個字 □2 英文(美國)                                                                                                    | II I I I I I I I I I I I I I I I I I I |          |  |

其它功能及使用方式詳見 ERMG 中的使用手册。 相關問題請洽劉玉文小姐 分機:11075 或雲端專線 04-36097910 email:

ref@csmu.edu.tw